#### CIWEBサービス入会手順

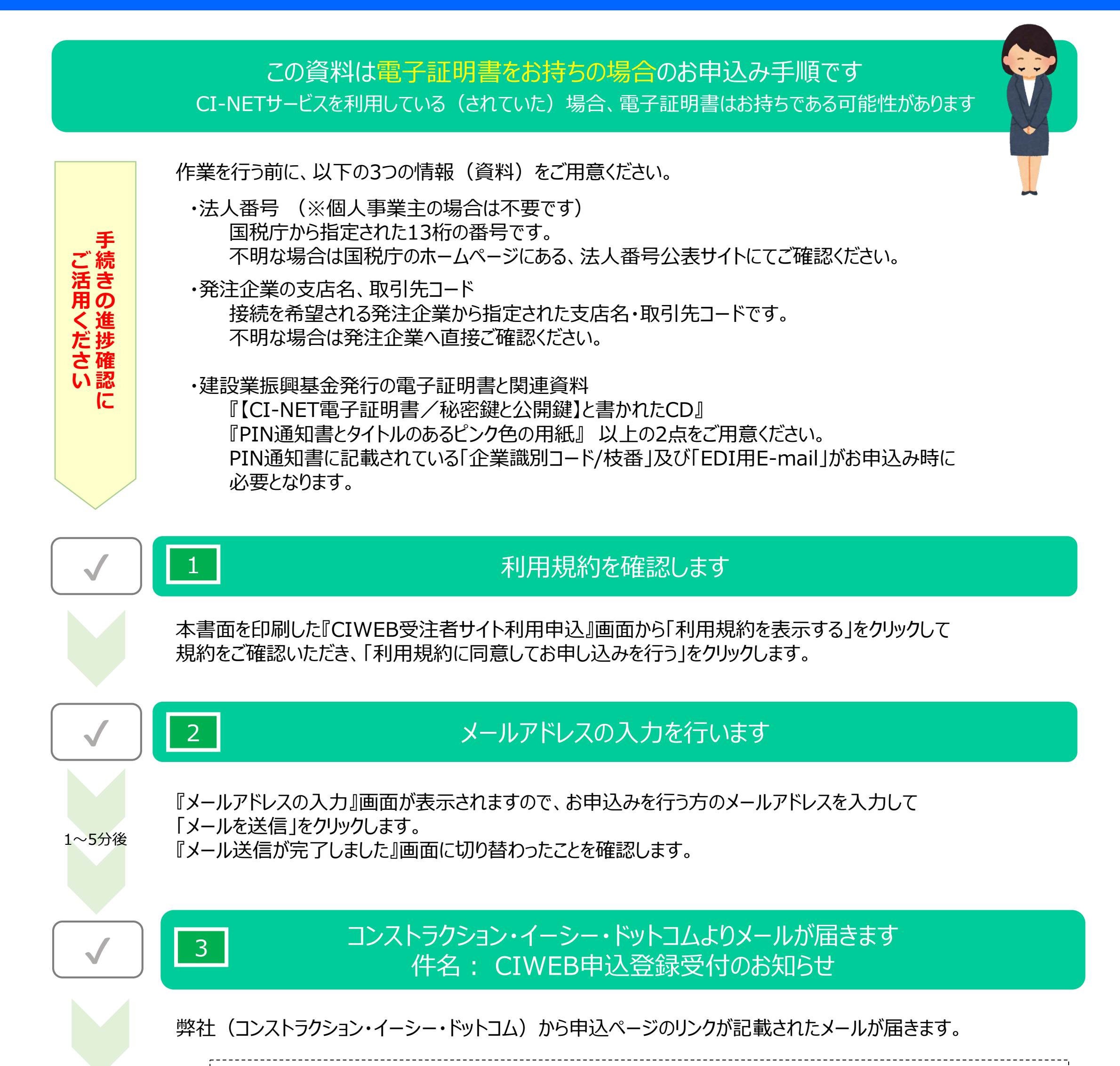

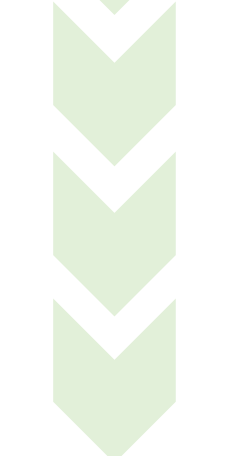

メールが届かない場合はご入力いただいたメールアドレスに誤りがあった可能性がありますので、 再度メールアドレスの入力ページからやり直してください。 メールアドレスに誤りがない場合は、お客様がお使いのメールソフト、またはセキュリティソフトの設定により かゆいえるい、 」が削除されている可能性がたりますので、 さけにてポンマンの設定をご確認ください

お申込みメールが削除されている可能性がありますので、社内にてパソコンの設定をご確認ください。

URLをクリックして、『CIWEB申込情報入力』画面が表示されたことを確認します。

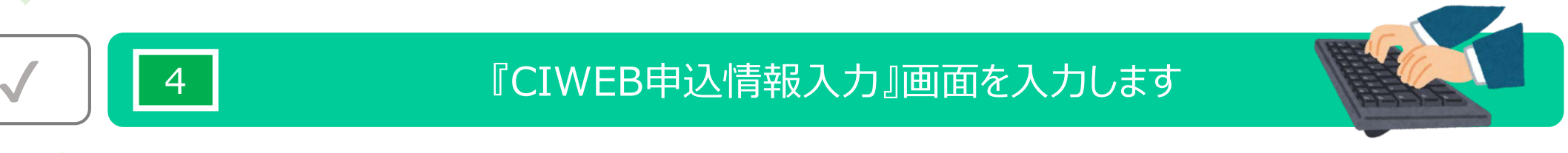

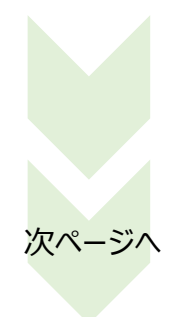

『CIWEB申込情報入力』画面が表示されますので、貴社情報を入力後に「【02】電子証明書情報入力へ」を クリックします。

## CIWEBサービス入会手順

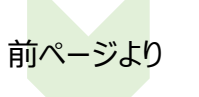

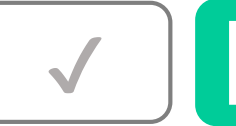

5

# お持ちの標準企業コード・電子証明書情報を入力します

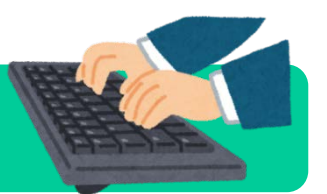

『電子証明書情報入力』画面が表示されます。

「他CI-NETサービスの会員で所持している電子証明書の情報を入力する」のラジオボタンを選択します。

画面下部に入力欄が表示されますので、貴社情報を入力後に「【03】CIWEB申込情報確認へ」を クリックします。

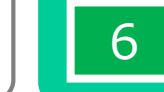

## 入力された情報に誤りがないか確認します

『CIWEB申込情報確認』画面が表示されます。 ここまでに入力された情報が表示されますので、内容をご確認いただき、誤りがなければ 「【04】電子証明書情報確認・印刷へ」をクリックします。

内容に誤りが見つかった場合は「戻る」をクリックしてください。『CIWEB申込情報入力』画面から内容を 修正することができます。

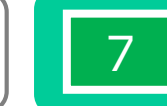

8

## 入力した電子証明書情報を確認をします

『電子証明書情報確認・印刷』画面が表示されます。 ここまでに入力された電子証明書の情報が表示されますので、内容をご確認いただき、誤りがなければ 「【05】受付完了」のボタンをクリックします。

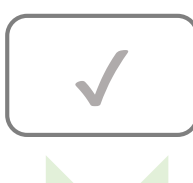

<mark>運用書類 ①</mark> コンストラクション・イーシー・ドットコムよりメールが届きます 件名:【CIWEB受注者サイト】入会手続き完了のお知らせ

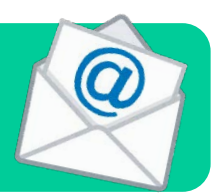

弊社(コンストラクション・イーシー・ドットコム)から、貴社の申込者のメールアドレス宛に CIWEBの運用に必要な、IDやパスワードなどの情報が届きます。

#### 入会手続きはすべて完了です

運用書類①のメールが届いたことを確認し、貴社でお持ちの建設業振興基金発行の電子証明書関連資料 (CDと、PIN通知書の書類)をご用意いただけましたら、CIWEBの運用に必要な書類がすべて整った状況となります。 運用書類①に添付しております『初期設定作業のご案内(添付資料1)』をご参照いただいたうえで、CIWEBを運用する ための準備を行ってください。